# platformIO

Visual studio code plugin

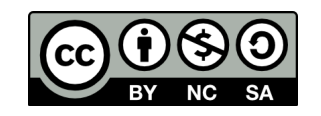

Leo Kuipers – I.a.Kuipers@saxion.nl

#### What is platformIO?

- In short:
  - Embedded C/C++ development toolset built on top of Microsoft's Visual Studio Code
- In marketing:
  - PlatformIO is a cross-platform, cross-architecture, multiple framework, professional tool for embedded systems engineers and for software developers who write applications for embedded products.

In other words:

 Cross-platform IDE which supports many different C/C++ software development kits (SDKs, called Frameworks in platformIO) and includes a lot of sophisticated developer tools.

### Why platformIO?

- It just works better.
- Arduino IDE is a meh editor.
- Visual Studio Code is a proper IDE.
- VS Code "Extensions" add a lot of functionality. E.g.:
  - C/C++ Intellisense  $\rightarrow$  = Autocomplete!
  - Git directly from within the editor
  - Github Copilot  $\rightarrow$  Use Copilot AI to help you to program code
- PlatformIO adds embedded programming to Visual Studio Code.

#### SDK? Framework?

- You don't want to start from scratch. Really...
- You want to use a toolbox filled with tools that are known to work
  - Libraries with pre-written code so you don't have to write it again
  - Compilers/linkers for the specific microcontroller that you use
  - Connectivity tools to upload your code to the microcontroller
  - Etc.
- In software terms, that toolbox is an SDK: Software Development Kit.
- There are many SDKs for microcontrollers. Some are specific to a microcontroller family. Some are general purpose, like Arduino SDK.
- PlatformIO calls this a Framework.

#### How to install platformIO?

- Install visual studio code: code.visualstudio.com
  - Make sure also to install the C/C++ Intellisense extension
- Install PlatformIO plugin for visual studio code

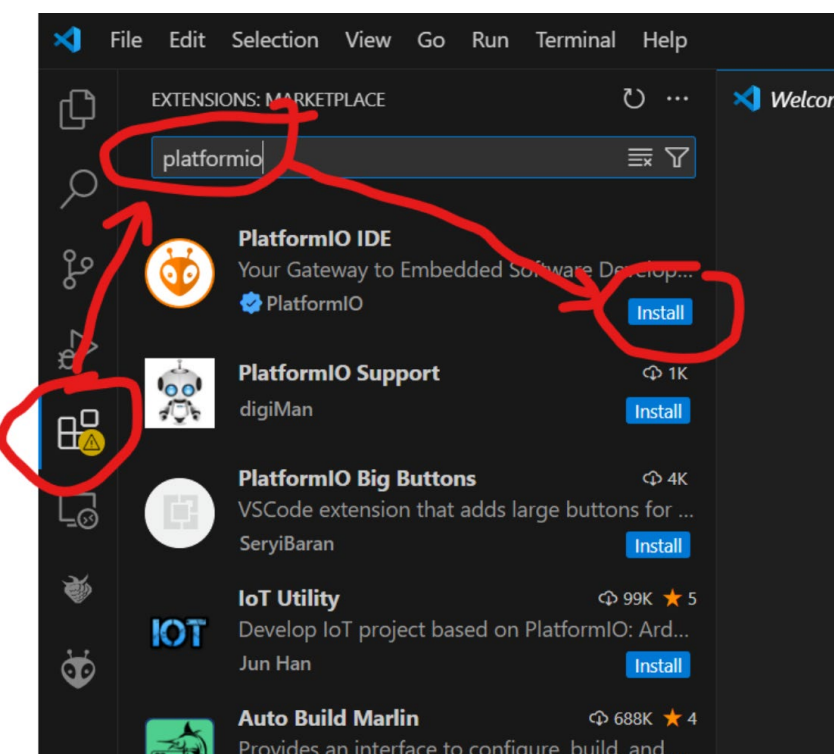

### How to "open" platformIO?

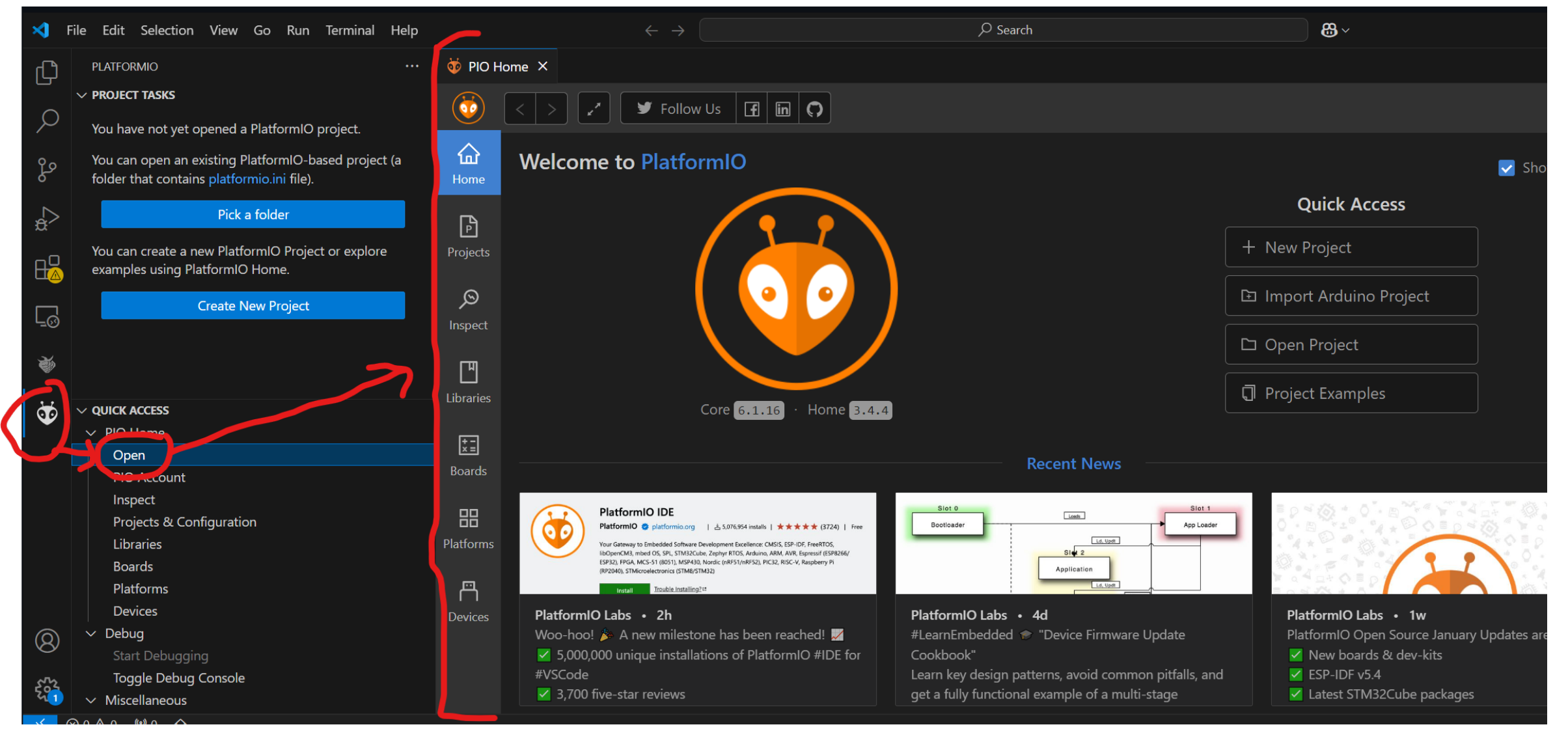

#### Create a project

- Create a new project
- Give it a name
- Select your microcontroller
- Select the framework you want to use

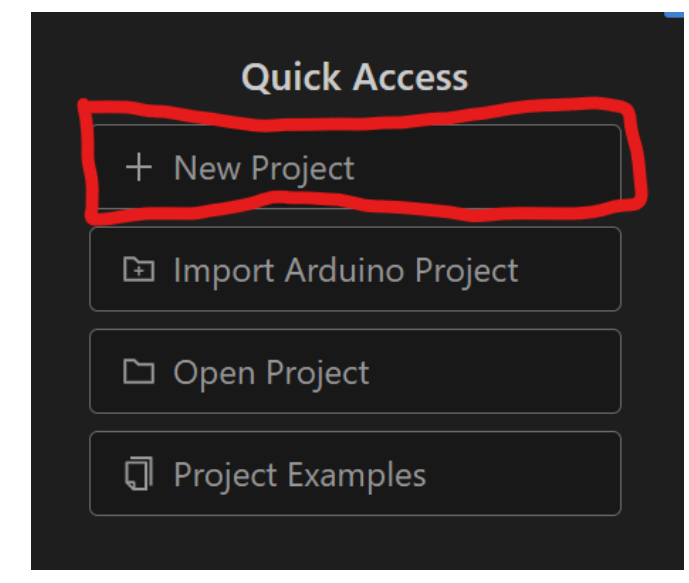

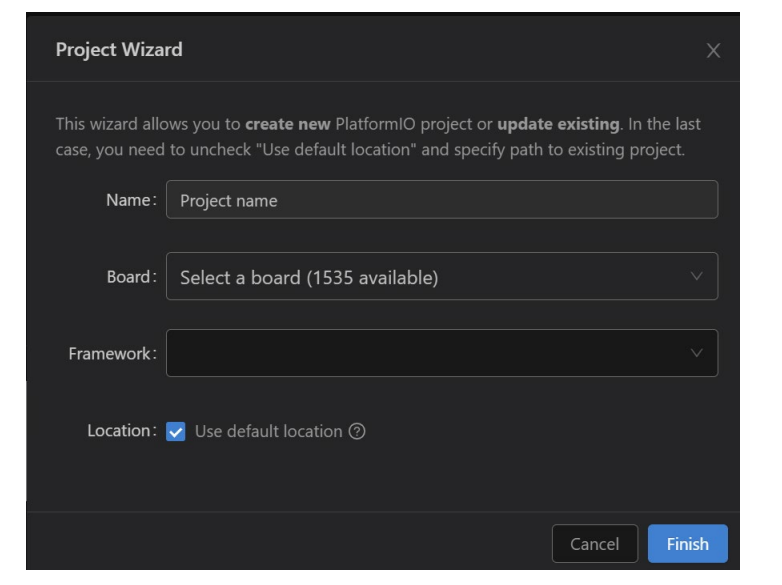

#### platformio.ini

- Creating a platformIO project will generate a platformio.ini file
- Core settings are defined in this file (e.g. which board, which framework)
- You can always manually change these settings (e.g. when you want the same code to run on a different board)

## RP2040 with Arduino framework

Using platformIO

#### Raspberry Pi Pico RP2040 and platformIO

- Can I use RP2040 with Arduino framework on platformIO?
  - Yes, but...
- For RP2040 there are 2 Arduino frameworks
  - 1. Official <u>ArduinoCore-mbed</u> from Arduino based on Arduino APIs, running on top of Mbed OS
    - Mbed platform will reach end-of-life in july 2026
    - Source <a href="https://github.com/platformio/platform-raspberrypi/issues/66">https://github.com/platformio/platform-raspberrypi/issues/66</a>
  - 2. Community-made <u>Earle Philhower's Arduino-Pico</u> based on Arduino APIs, using official Raspberry Pi Pico SDK
    - Not officially supported by platformIO
    - Source <u>https://community.platformio.org/t/request-to-add-platformio-support-for-earle-philhowers-arduino-pico-raspberry-pi-pico-sdk/22285</u>
- So you want to use Earle Philhower's Arduino Pico!

#### Raspberry Pi Pico RP2040 and platformIO

- Will there be official support for Earle Philhower's Arduino Pico?
  - platformIO is a for-profit organization
  - Their business model is that silicon manufacturers pay them to get their microcontrollers officially supported in platformIO.
  - Raspberry Pi ltd. doesn't want to pay the fee, so no official support.

Source <a href="https://github.com/platformio/platform-raspberrypi/pull/36">https://github.com/platformio/platform-raspberrypi/pull/36</a>

Fortunately the community knows how to deal with this:

https://arduino-pico.readthedocs.io/en/latest/platformio.html

#### But first: fix Windows

- By default, Windows has a limited path length that is not long enough
- Step 0: Install Git for Windows <a href="https://git-scm.com/downloads/win">https://git-scm.com/downloads/win</a>
- Step 1: Enable long paths in git
- Step 2: Enable long paths in Windows OS
- Step 3: Reboot
- See: https://arduino-

pico.readthedocs.io/en/latest/platformio.html#important-steps-forwindows-users-before-installing

#### Raspberry Pi Pico RP2040 and platformIO

- Create a new project
- Select Raspberry Pi Pico
- Select Arduino
- Click Finish
- Change the generated platformio.ini file

```
[env:pico]
platform = https://github.com/maxgerhardt/platform-raspberrypi.git
board = pico
framework = arduino
board_build.core = earlephilhower
```

| Project Wiza                                                                                                    | rd                       |     |  |  |  |
|----------------------------------------------------------------------------------------------------|--------------------------|-----|--|--|--|
| This wizard allows you to <b>create new</b> PlatformIO project or <b>update existing</b> . In the last<br>case, you need to uncheck "Use default location" and specify path to existing project. |                          |     |  |  |  |
| Name:                                                                                                    | piPico-with-Arduino-pico |     |  |  |  |
| Board :                                                                                                    | Raspberry Pi Pico        |     |  |  |  |
| Framework:                                                                                                    | Arduino                  |     |  |  |  |
| Location:                                                                                                    | ✓ Use default location ⑦ |     |  |  |  |
|                                                                                                    | Cancel                   | ish |  |  |  |

#### Xiao RP2040 + Arduino with platformIO

• Where is Xiao RP2040?

| Board :    | xiao rp2040 ^ |
|------------|---------------|
| Framework: | No Data       |

 Solution: Create a project for raspberry pi pico and change platformio.ini

[env]
platform = https://github.com/maxgerhardt/platform-raspberrypi.git
framework = arduino
board\_build.core = earlephilhower
board\_build.filesystem\_size = 0.5m
[env:seeed\_xiao\_rp2040]
board = seeed\_xiao\_rp2040

#### Project folder overview

- src folder: place your source code here
- lib folder: place for project specific libraries
- main.cpp will be your main program!

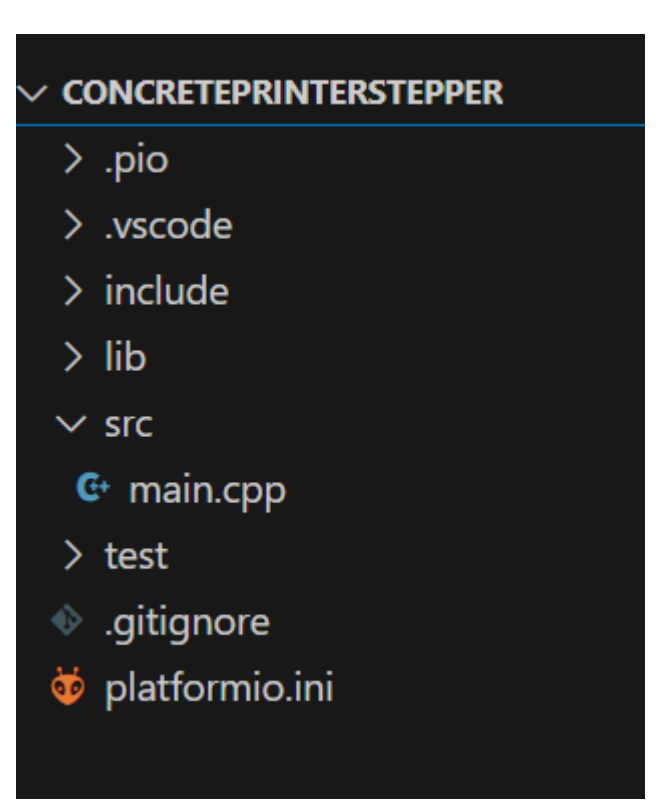

#### Compile & run

• Build & upload commands can be found in the bottom-left bar:

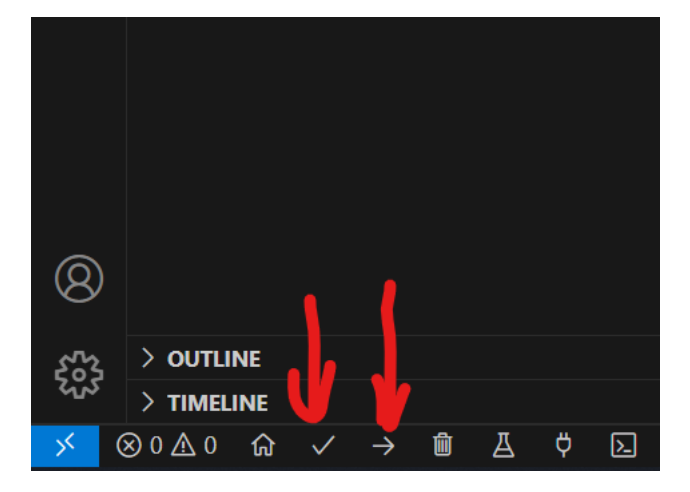

• Upload will try to automatically discover the upload port. You can manually define the upload port in platformio.ini:

upload\_port = COM10

#### But first: Fix windows

• Windows users can run into the following error message when uploading:

No new RPxxxx device found yet, waiting..

Warning: Picotool did not detect any RPxxxx devices in BOOTSEL mode. Upload might fail.

Uploading .pio\build\seeed\_xiao\_rp2040\firmware.elf

No accessible RP2040/RP2350 devices in BOOTSEL mode were found.

but:

Device at bus 1, address 24 appears to be a RP2040 device in BOOTSEL mode, but picotool was unable to connect. You may need to install a driver via Zadig. See "Getting started with Raspberry Pi Pico" for more information

- Solution: Download zadig at <a href="https://zadig.akeo.ie/">https://zadig.akeo.ie/</a>
- Run zadig and install winUSB driver

| 🖾 Zadig                                                       | -                                       |                                              | ×     |
|---------------------------------------------------------------|-----------------------------------------|----------------------------------------------|-------|
| <u>D</u> evice <u>O</u> ptions <u>H</u> elp                   |                                         |                                              |       |
| RP2 Boot (Interface 1) Driver (NONE) WinUSB (v6.1.76)0.16385) | More I                                  | ~ C                                          | ]Edit |
| USB ID 2E8A 0003 01 👏<br>WCID <sup>2</sup> 🗙                  | WinUSE<br>libusb-v<br>libusbK<br>WinUSE | <u>(libusb)</u><br><u>vin32</u><br>(Microsof | ft)   |
| No new version of Zadig was found                             | ß                                       | Zadig 2.9                                    | .788  |

#### Blink 3 LEDs

#### #include <Arduino.h>

```
void setup() {
  // put your setup code here, to run once:
pinMode(PIN LED R, OUTPUT);
pinMode(PIN LED G, OUTPUT);
                                                            // XIAO RP2040 pins:
  pinMode(PINTLEDTB
                                                            // pin 4 (D4) = I2C SDA
  digitalWrite(PIN
                                                            // pin 5 (D5) = I2C SCL
  digitalWrite(PIN_LED_G,
digitalWrite(PIN_LED_B,
                                                            // pin 6 (D6) = UART TX
                                                            // pin 7 (D7) = UART RX / SPI Chip select
                                                            // pin 8 (D8) = SPI SCK
                                                            // pin 9 (D9) = SPI MISO
void loop() {
                                                            // pin 10 (D10) = SPI MOSI
  // put your main code here, to run repeatedly:
digitalWrite(PIN_LED_R, LOW);
                                                            // pin 11 = enable pin of RGB LED
                                                            //
                                                                        (high = enabled)
  delay(200)
                                                            // pin 12 = WS2812 data pin
  digitalWrite(PIN_LED_R, HIGH);
                                                            // pin 16 = onboard green LED (use PIN LED G)
  // pin 17 = onboard red LED (use PIN LED R)
                                                            // pin 25 = onboard blue LED (use PIN LED B)
  delay(200);
digitalWrite(PIN_LED_G, HIGH);
                                                            // for ONBOARD LEDs: HIGH = OFF, LOW = ON
  deIay(200);
```

#### Add a library

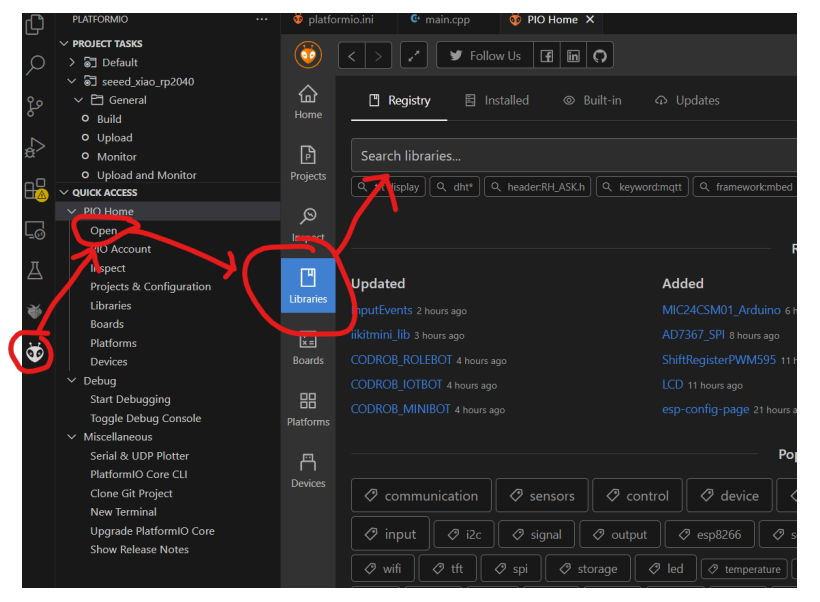

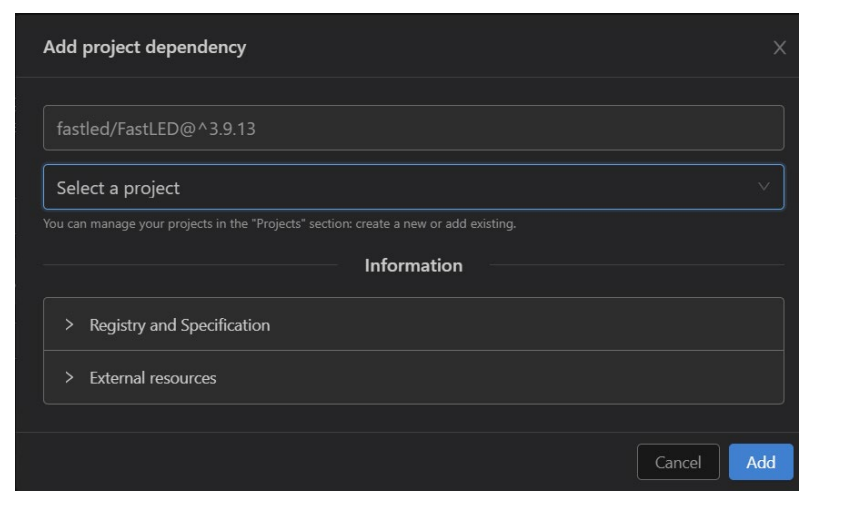

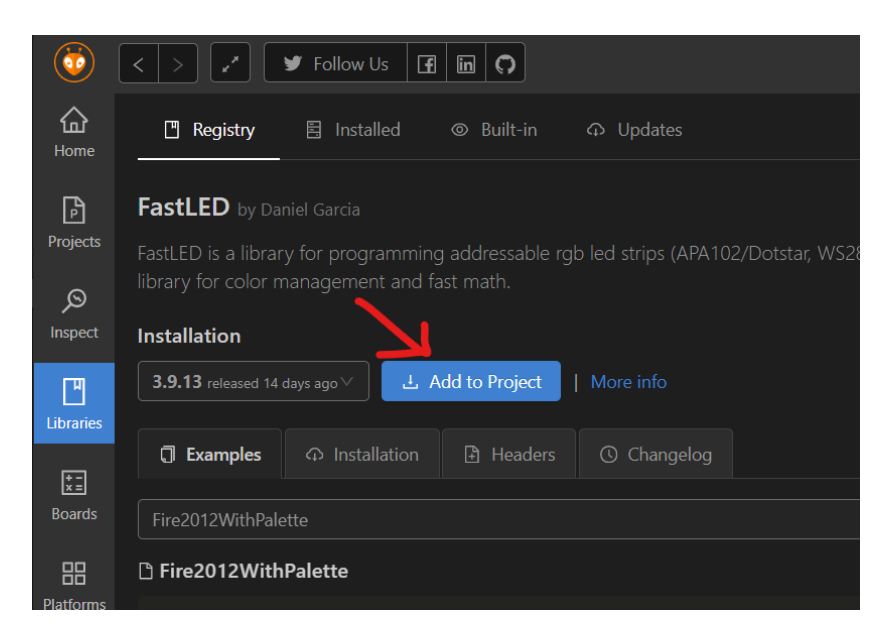

#### • platformio.ini now contains the lib: lib\_deps = fastled/FastLED@^3.9.13

#### Blink the RGB LED

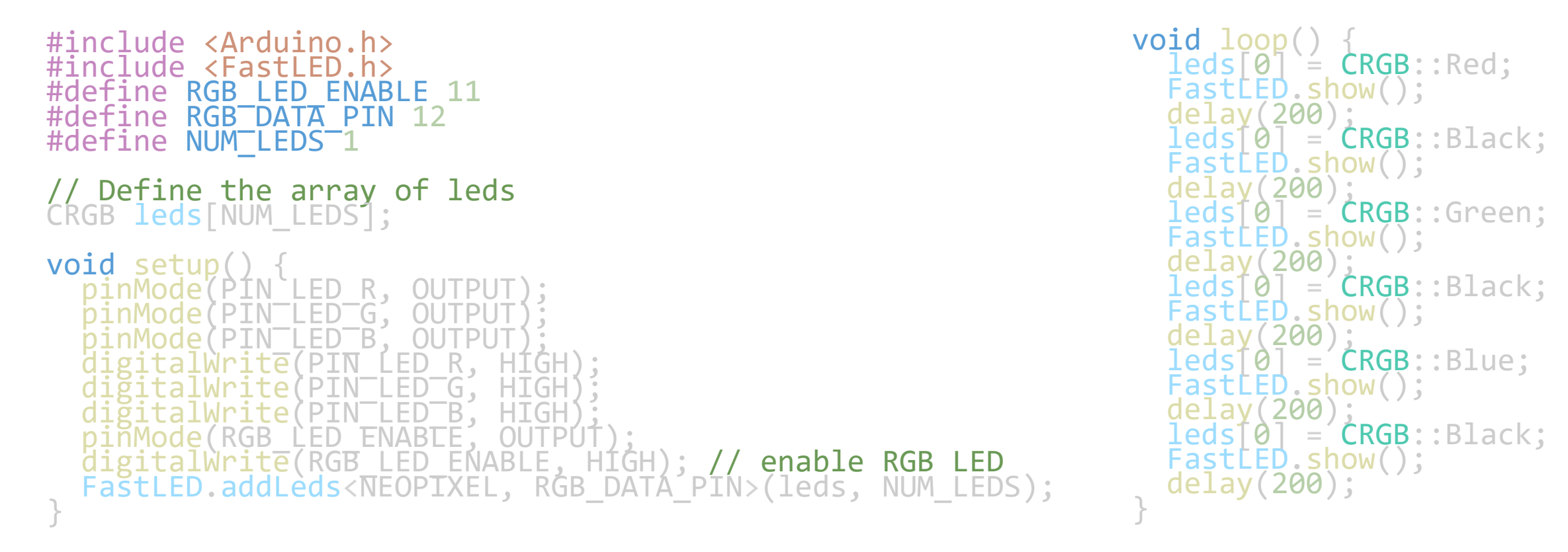

#### Common pitfalls

- If using Arduino framework, main.cpp should start with #include <Arduino.h>
- In Arduino IDE this is done automagically and is hidden from the user.

#### Common pitfalls

- Forward declaration of functions is required!
- Arduino IDE does this automatically for you. PlatformIO doesn't.

```
#include <Arduino.h>
 1
     // put function declarations here:
     int myFunction(int, int);
     void setup() {
       // put your setup code here, to run once:
       int result = myFunction(2, 3);
11
     void loop() {
12
       // put your main code here, to run repeatedly:
13
14
15
     // put function definitions here:
     int myFunction(int x, int y) {
16
17
       return x + y;
```

Rule of thumb: copy the first line of the function definition and add a semicolon after it.

void myFunction(); void myFunctionWithParameters(int a, int b);

#### Further reading

- <u>https://docs.platformio.org/en/latest/integration/ide/vscode.html#in</u> <u>stallation</u>
- <u>https://docs.platformio.org/en/latest/core/index.html</u>
- <u>https://docs.platformio.org/en/latest/projectconf/index.html</u>